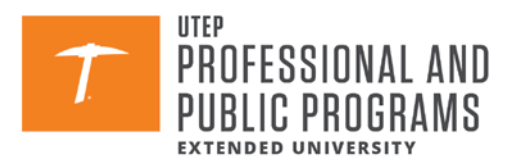

## Step-by-Step Guide to Register for IEEE ARITH 2025 Conference

Welcome! This guide will walk you through the registration process for the **IEEE ARITH 2025 Conference (May 4-7, 2025)** in a clear and simple way.

Follow the steps below to complete your enrollment successfully.

### **Step 1: Access the Registration Page**

- a. Click on the official registration link provided: Conference 25PUCON0001
- b. Click on Enroll Yourself

# **CONFERENCE - IEEE ARITH 2025**

1 00 01

| 🖹 Email 🖶 Print 🛱 Copy Link 🕇 Share 🎔 Tweet      |                                         |  |
|--------------------------------------------------|-----------------------------------------|--|
| 📋 Dates:                                         | May 4-7, 2025                           |  |
| () Meets:                                        | Su, M, Tu and W from 8:00 AM to 5:00 PM |  |
|                                                  |                                         |  |
| \$ Cost:                                         | \$600.00 (valid through May 6)          |  |
| There are still openings remaining at this time. |                                         |  |

| ENROLL YOURSELF | OR | ENROLL SOMEONE ELSE |
|-----------------|----|---------------------|

### Step 2: Create a New Account

| RFTIIRNING?                                                   |                    |
|---------------------------------------------------------------|--------------------|
| If you've taken courses with us, you already have an account: |                    |
| Email Address:                                                |                    |
| gparthiban@utep.edu                                           |                    |
| Password:                                                     | Forgot/Don't Know? |
|                                                               |                    |
| LOG ON                                                        |                    |
| CHANGED YOUR EMAIL ADDRESS?                                   |                    |
| Call us at the process reaction in restoring your account.    |                    |
| NEW?                                                          |                    |
| If you've never taken courses with us:                        |                    |
|                                                               |                    |

- Fill in your name, email, and password
- Confirm your **email address** through the verification email sent to you
- Complete the rest of the information to set up (add) your account:

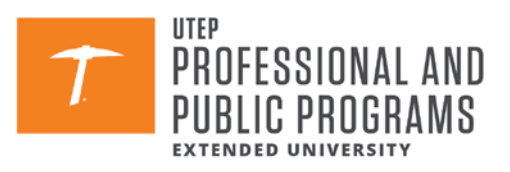

| PROFESSIONAL AND PUBLIC PROGRAMS<br>Extended University |                                                                                              |               |  |  |
|---------------------------------------------------------|----------------------------------------------------------------------------------------------|---------------|--|--|
| ABOUT - PROGR                                           | AMS + REGISTRATION + RESOURCES + SAFETY PROTOCOLS + REGISTER NOW + Q MY UTEP RESOURCES FOR + | QUICK LINKS 🕨 |  |  |
| Personal Information                                    |                                                                                              |               |  |  |
| *Required                                               |                                                                                              |               |  |  |
| Source:                                                 | How did you learn about us?                                                                  |               |  |  |
| *First Name:                                            | First Name                                                                                   |               |  |  |
| *Last Name:                                             | Last Name                                                                                    |               |  |  |
| Firm:                                                   | Firm                                                                                         |               |  |  |
| *Address:                                               | Address                                                                                      |               |  |  |
| *City:                                                  | City                                                                                         |               |  |  |
| *State:                                                 | Select State 🗸                                                                               |               |  |  |
| *Zip/Postal Code:                                       | Zip/Postal Code                                                                              |               |  |  |
| Country:                                                | ···· •                                                                                       |               |  |  |
| *Day Phone:                                             | Day Phone                                                                                    |               |  |  |
| *Birthdate:                                             | mm / dd / yyyy (mm/dd/3999)                                                                  |               |  |  |
| Gender:                                                 |                                                                                              |               |  |  |
| Special Needs:                                          |                                                                                              |               |  |  |
| Notifications                                           |                                                                                              |               |  |  |
| Check the appropriate box if you don't w                | ant to receive promotional material:                                                         |               |  |  |
| Don't Email Me Promotional Material                     |                                                                                              |               |  |  |
| Don't Mail Me Promotional Material                      |                                                                                              |               |  |  |
|                                                         |                                                                                              |               |  |  |

Step 3: Once your user account is set up, Choose your conference category based on

Author vs. Non-

•

# **ENROLLMENT CART**

| inrolling M S in:                                                             | Author                   |  |  |
|-------------------------------------------------------------------------------|--------------------------|--|--|
| Conference - IEEE ARITH 2025 May 4-7, 2025                                    | • IEEE Member vs         |  |  |
| How did you learn about this course? 🗸                                        | • IEEE Without vs.       |  |  |
| Course Options                                                                | Non-Member               |  |  |
| Basic Fee:      Author - IEEE Member \$600.00                                 | • Fauly Desistuation we  |  |  |
| Author - Non-Member \$720.00                                                  | • Early Registration vs. |  |  |
| O Author - Student IEEE Member \$600.00                                       | Late Registration        |  |  |
| Author - Student Non-Member \$720.00     Author - Student Non-Member \$720.00 |                          |  |  |
| Author - IEEE Life Member \$600.00     Non Authors IEEE Member Early \$550.00 | 0                        |  |  |
| Non-Authors - IEEE Member - Early \$550.00                                    |                          |  |  |
| Non-Authors - Student FFF Member - Farly \$400.00                             |                          |  |  |
| Non-Authors - Student Non-Member -Early \$480.00                              |                          |  |  |
| Non-Authors - IEEE Life Member - Early \$400.00                               |                          |  |  |
| Non-Authors - IEEE Member - Late \$600.00                                     |                          |  |  |
| <ul> <li>Non-Authors - Non-Member - Late \$720.00</li> </ul>                  |                          |  |  |
| O Non-Authors - Student IEEE Member -Late \$450.00                            |                          |  |  |
| Non-Authors - Student Non-Member -Late \$540.00                               |                          |  |  |
| O Non-Authors - IEEE Life Member -Late \$450.00                               |                          |  |  |
| Promotional Code:                                                             |                          |  |  |

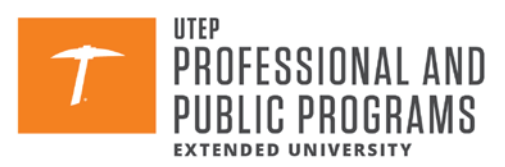

## Step 4: Proceed to Checkout & Make Payment

**Early registration saves you money!** Be sure to register **before the deadline**.:

- Click on "Proceed to Checkout"
- You will be redirected to the University's payment system
- Enter your **credit card information** securely
- Submit the payment and wait for confirmation

**Tip:** Keep a copy of the **payment receipt** for future reference.

## Congratulations! You're Now Registered!

You're all set to attend IEEE ARITH 2025. Prepare for an exciting and insightful conference!

## **6** Final Thoughts

- You're officially registered for IEEE ARITH 2025!
- **Stay updated** with conference news and schedules.